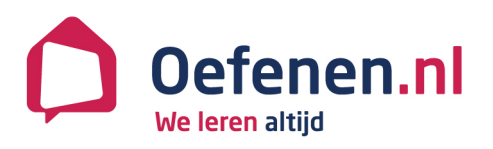

# Handleiding Volgsysteem Oefenen.nl versie 3.0

Stichting Expertisecentrum Oefenen.nl Foundation House Koninginnegracht 15 2514 AB DEN HAAG

070 762 2 762 info@oefenen.nl www.oefenen.nl Thuis, op school of in de bibliotheek.

Steeds meer mensen werken met de programma's van Oefenen.nl.

# Inhoudsopgave

| Inleidin | 9                                             | 2  |
|----------|-----------------------------------------------|----|
| 1        | Inloggen                                      | 3  |
| 2        | Menu                                          | 4  |
| 3        | Groepen                                       | 5  |
| 4        | Deelnemers                                    | 6  |
| 5        | Medialinks                                    | 10 |
| 6        | Leerroutes                                    | 11 |
| 7        | Extra materiaal                               | 15 |
| 8        | Resultaten                                    | 16 |
| 9        | Berichten                                     | 17 |
| 10       | Forum                                         | 18 |
| 11       | Chat                                          | 20 |
| 12       | Koppelverzoeken                               | 21 |
| 13       | Help                                          | 23 |
| 14       | Wat zien je deelnemers op <i>Oefenen.nl</i> ? | 24 |

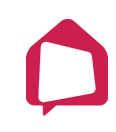

## Inleiding

*Oefenen.nl* is een startpunt voor mensen die interactief aan de slag willen met het verbeteren van hun basisvaardigheden. Mensen oefenen op een informele manier met taal, rekenen, internetten en omgaan met geld. Tegelijkertijd leren ze over thema's als bijvoorbeeld werk, gezondheid en opvoeding. Op *Oefenen.nl* staat bijvoorbeeld al het oefenmateriaal van de programma's *Lees en Schrijf!*, *Klik & Tik* en *Taalklas.nl*.

#### Begeleiden met het Volgsysteem

Met het Volgsysteem begeleid je groepen deelnemers op *Oefenen.nl*. Je zet leerroutes voor deelnemers klaar en volgt hun vorderingen. Ook heb je toegang tot extra materiaal, zoals lessuggesties of werkbladen bij programma's. Je kunt met deelnemers berichten sturen, chatten en discussiëren in een forum.

#### Inrichten van je licentie op Oefenen.nl

Het inrichten van de licentie van je organisatie gebeurt in twee stappen.

1. Inrichten van de Beheeromgeving

Dit gebeurt door een beheerder. Er is één beheerder voor de hele organisatie. De beheerder maakt in de Beheeromgeving accounts aan voor begeleiders en hij maakt groepen aan en koppelt elke groep aan een begeleider. Daarnaast kan de beheerder arrangementen voor leerroutes maken met oefenmateriaal van *Oefenen.nl* en zelf toegevoegde medialinks.

#### 2. Inrichten van het Volgsysteem

Dit doen één of meer begeleiders. Een begeleider maakt deelnemers aan in een groep en zet leerroutes voor ze klaar en past die eventueel aan. Hij kan de vorderingen van de deelnemers volgen en met ze communiceren.

#### Inrichten van het Volgsysteem

Deze handleiding beschrijft stap 2. Je leest hoe je werkt in het Volgsysteem van Oefenen.nl. We beschrijven de volgende handelingen:

- Deelnemers toevoegen en gegevens wijzigen;
- Deelnemers met een bestaand account koppelen;
- Leerroutes aanmaken, bewerken en klaarzetten;
- Resultaten bekijken;
- Communiceren met berichten, chat en forum.

Het is handig om een lijst te hebben met de namen van de deelnemers. Je kunt ook fictieve namen gebruiken. Die kunnen deelnemers zelf aanpassen.

# 1 Inloggen

Ga op internet naar:

www.oefenen.nl/Volgsysteem

Je komt dan op het inlogscherm:

| Volgsysteem      |  |
|------------------|--|
| Inloggen         |  |
| Gebruikersnaam * |  |
| Wachtwoord *     |  |
|                  |  |
| ОК               |  |

Je hebt een gebruikersnaam en wachtwoord gekregen van de beheerder van je organisatie. Vul deze gegevens in en klik op 'OK' om in te loggen in het Volgsysteem.

Je komt dan in het startscherm:

| Volgsysteem        | Coffenen.nl<br>We leren altijd                                                                                                    |
|--------------------|----------------------------------------------------------------------------------------------------|
| Menu               | Je bent ingelogd als Naam docent - Organisatie PPA, <u>uitloggen</u>                                                                                                    |
| Home               | Welkom bij het Volgsysteem van <i>Oefenen.nl</i> !                                                                                                    |
| Groepen            | Met de knoppen in het linkermenu kun je deelnemers aanmaken, huiswerk klaarzetten, communiceren met<br>deelnemers en hun vorderingen volgen. Weet je nog niet helemaal hoe het Volgsysteem werkt? Bekijk dan de<br>instructievideo's hieronder. |
| S Deelnemers       | Instructievideo's                                                                                                    |
| Medialinks         | <u>video Oefenen.nl</u><br>video Deelnemer toevoegen, koppelen, verwijderen                                                                                                    |
| Leerroutes         | video Leerroute toevoegen<br>video Deelnemer volgen en resultaten<br>video Berichten en forum_                                                                                                    |
| Extra materiaal    | Handleidingen                                                                                                    |
| 8 Groepsresultaten | Lees in de <u>handleiding Volgsysteem</u> (versie 2.6) hoe het precies werkt.<br>De <u>handleiding leerroutes maken</u> geeft praktische tips.                                                                                                  |
| Berichten          | Nieuwsbrief<br>Willio og de begete bliven van estvikkelingen, njeuwe programmele en wijningen in het Velenveterm?                                                                                                    |
| 🔁 Forum            | Meld je aan voor de nieuwsbrief van Oefenen.nl.                                                                                                    |
| Chat               | Didactiekfilms<br>Bekijk hier de didactiekfilms.                                                                                                    |
| 8 Koppelverzoeken  |                                                                                                    |
| ? Help             |                                                                                                    |
|                    |                                                                                                    |

# 2 Menu

Op alle pagina's zie je links het navigatiemenu met deze onderdelen:

| Home               | Ga terug naar het startscherm.                                                                                               |
|--------------------|----------------------------------------------------------------------------------------------------|
| Groepen            | Bekijk een lijst met uw groep(en).                                                                                           |
| S Deelnemers       | Bekijk een lijst met uw deelnemers. Voeg deelnemers toe.<br>Bekijk per deelnemer de resultaten, huiswerklijst en personalia. |
| Medialinks         | Bekijk medialinks die u kunt gebruiken in een leerroute.                                                                     |
| Leerroutes         | Maak leerroutes aan, bewerk die en ken toe aan groepen of<br>deelnemers.                                                     |
| Extra materiaal    | Print ondersteunend materiaal in pdf, zoals werkbladen en<br>handleidingen.                                                  |
| 8 Groepsresultaten | Bekijk de resultaten per groep.                                                                                              |
| Berichten          | Lees en verstuur berichten naar deelnemers.                                                                                  |
| 🔁 Forum            | Plaats een discussie, lees reacties en plaats zelf reacties bij<br>discussies.                                               |
| Chat               | Chat met alle deelnemers van een groep.                                                                                      |
| & Koppelverzoeken  | Voeg deelnemers met een account op <i>Oefenen.nl</i> toe aan uw<br>groep.                                                    |
| ? Help             | Contactgegevens van de beheerder.                                                                                            |

### 3 Groepen

Klik links in het menu op 'Groepen'. Je ziet een overzicht van de groepen die je begeleidt en hoeveel deelnemers in de groepen zitten.

| Groepen  |                   |
|----------|-------------------|
| Naam     | Aantal deelnemers |
| Lesgroep | 0                 |

Klik op de naam van een groep voor meer details. Je krijgt dan dit scherm:

| esgroep                                                                   |  |
|---------------------------------------------------------------------------|--|
| ze groep kan <b>WEL</b> gebruik maken van het Forum.<br>orum uitschakelen |  |
| ize groep kan WEL gebruik maken van de Chat.<br>Chat uitschakelen         |  |
| aam Gebruikersnaam                                                        |  |
| sze groep heeft geen deelnemers.                                          |  |

#### Forum en Chat

Je ziet of deze groep gebruik maakt van het Forum en van de Chat. Met de grijze knoppen kun je het Forum en de Chat zelf uitschakelen. Die is dan niet zichtbaar op *Oefenen.nl* voor de deelnemers van die groep.

#### Deelnemers

Daaronder zie je een overzicht van de deelnemers. In het volgende hoofdstuk lees je hoe je deelnemers toevoegt.

#### Nieuwe groepen aanmaken

Je kunt zelf geen nieuwe groepen aanmaken. Dat doet de beheerder. Wil je een nieuwe groep toevoegen, neem dan contact op met de beheerder. Klik linksonder in het menu op 'Help' voor zijn contactgegevens.

### **4** Deelnemers

Klik links in het menu op 'Deelnemers'. Je ziet een knop om nieuwe deelnemers toe te voegen en je ziet een overzicht van de deelnemers.

| Deelnemers                  |                           |                                                      |
|-----------------------------|---------------------------|------------------------------------------------------|
| Nieuwe deelnemer            |                           | Totaal accounts: 101<br>Totaal accounts gebruikt: 27 |
| Naam                        | Gebruikersnaam            | Groep                                                |
| Er zijn nog geen deelnemers | aan uw account gekoppeld. |                                                      |

#### Nieuwe deelnemer toevoegen

Klik op 'Nieuwe deelnemer' om een deelnemer toe te voegen. Je krijgt dan het invulscherm hieronder.

Heeft de deelnemer al een account op *Oefenen.nl*? Klik dan op de link 'Klik hier als deelnemer al inloggegevens voor *Oefenen.nl* heeft'. Lees verdere instructies in hoofdstuk 11 Koppelverzoeken. Heeft de deelnemer geen account? Vul dan het invulscherm in.

| Nieuwe deelnemer              |                                                                                                    |
|-------------------------------|----------------------------------------------------------------------------------------------------|
| Groep *<br>Lesgroep ♦         | Kies bij 'Groep' in welke groep de deelnemer zit.                                                                                  |
| Voornaam Achternaam           | Vul dan de gegevens in.<br>Voor- en achternaam zijn niet verplicht, maar<br>wel handig om deelnemers makkelijk terug te<br>vinden. |
| Gebruikersnaam * Wachtwoord * | De gebruikersnaam moet uniek zijn. Dat<br>betekent dat niemand op <i>Oefenen.nl</i> die<br>inlognaam mag hebben.                   |
| Opslaan Annuleren             | Klik op 'Opslaan'.                                                                                                    |

Je bent weer terug op de pagina 'Deelnemers' en ziet dat de deelnemer aan de lijst is toegevoegd.

| Deelnemers                           |               |                |                                                      |  |  |
|--------------------------------------|---------------|----------------|------------------------------------------------------|--|--|
| Nieu                                 | uwe deelnemer |                | Totaal accounts: 101<br>Totaal accounts gebruikt: 28 |  |  |
|                                      | Naam          | Gebruikersnaam | Groep                                                |  |  |
|                                      | Smit Tom      | tomsmit        | Lesgroep                                             |  |  |
| Geselecteerde deelnemers ontkoppelen |               |                |                                                      |  |  |

De deelnemers staan alfabetisch op achternaam. Het is niet verplicht om de voor- en achternaam in te vullen. De kolom 'Naam' kan dus bij sommige deelnemers leeg zijn.

Je past de volgorde in de lijst aan door op een kolomnaam in de blauwe balk te klikken.

Je verwijdert een deelnemer snel door het vakje voor de naam aan te vinken en daarna op de knop 'Geselecteerde deelnemers' ontkoppelen te klikken.

#### Gegevens deelnemers bekijken en aanpassen

Klik op de naam of de gebruikersnaam van een deelnemer om zijn gegevens te bekijken.

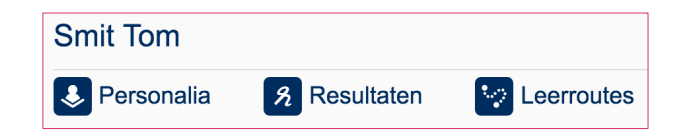

Je navigeert van de ene naar de andere pagina met de drie knoppen bovenin.

- Personalia;
- Resultaten;
- Leerroutes.

#### Personalia

Onder 'Personalia' zie je de persoonlijke gegevens van de deelnemer. Ook zie je wanneer de deelnemer voor het laatst op *Oefenen.nl* is geweest, kun je de deelnemer verwijderen en kun je zijn wachtwoord aanpassen.

| Personalia                                                                                                    |                                                                                                |                                                   |                                                    |                   |
|----------------------------------------------------------------------------------------------------|------------------------------------------------------------------------------------------------|---------------------------------------------------|----------------------------------------------------|-------------------|
| <b>Naam</b><br>Smit Ton                                                                                                    |                                                                                                |                                                   |                                                    |                   |
| <b>Gebruikersnaam</b><br>tonsmit                                                                                                    |                                                                                                |                                                   |                                                    |                   |
| <b>Groep</b><br>Lesgroep                                                                                                    |                                                                                                |                                                   |                                                    |                   |
| Registratiedatum 09-06-2015 11:48                                                                                                    | I                                                                                              |                                                   |                                                    |                   |
| <b>Totaal aantal bez</b><br>48                                                                                                    | oeken                                                                                          |                                                   |                                                    |                   |
|                                                                                                    |                                                                                                |                                                   |                                                    |                   |
| De laatste 6 be                                                                                                    | zoeken                                                                                         |                                                   |                                                    |                   |
| De laatste 6 be<br>Datum                                                                                                    | zoeken<br>Begintijd                                                                            | Eindtijd                                          | Sessieduur                                         | Uitgelogd?        |
| De laatste 6 be<br>Datum<br>26-08-2016                                                                                                | zoeken<br><b>Begintijd</b><br>11:55                                                            | Eindtijd<br>11:56                                 | Sessieduur<br>minder dan 1 minuut                  | Uitgelogd?<br>nee |
| De laatste 6 bez<br>Datum<br>26-08-2016<br>(Alleen bezoeken i                                                                         | zoeken<br>Begintijd<br>11:55<br>n de afgelopen 3                                               | Eindtijd<br>11:56<br>3 maanden wor                | Sessieduur<br>minder dan 1 minuut<br>den getoond.) | Uitgelogd?<br>nee |
| De laatste 6 bez<br>Datum<br>26-08-2016<br>(Alleen bezoeken i<br>Groep                                                                | zoeken<br>Begintijd<br>11:55<br>n de afgelopen 3                                               | Eindtijd<br>11:56<br>3 maanden wor                | Sessieduur<br>minder dan 1 minuut<br>den getoond.) | Uitgelogd?<br>nee |
| De laatste 6 bez<br>Datum<br>26-08-2016<br>(Alleen bezoeken i<br>Groep<br>Lesgroep                                                    | zoeken<br>Begintijd<br>11:55<br>n de afgelopen 3                                               | Eindtijd<br>11:56<br>3 maanden wor                | Sessieduur<br>minder dan 1 minuut<br>den getoond.) | Uitgelogd?<br>nee |
| De laatste 6 bez<br>Datum<br>26-08-2016<br>(Alleen bezoeken i<br>Groep<br>Lesgroep                                                    | zoeken<br>Begintijd<br>11:55<br>In de afgelopen 3                                              | Eindtijd<br>11:56<br>3 maanden wor<br>ep plaatsen | Sessieduur<br>minder dan 1 minuut<br>den getoond.) | Uitgelogd?<br>nee |
| De laatste 6 bez<br>Datum<br>26-08-2016<br>(Alleen bezoeken i<br>Groep<br>Lesgroep<br>Van de groep ont                                | zoeken<br>Begintijd<br>11:55<br>In de afgelopen 3<br>In deze groo                              | Eindtijd<br>11:56<br>3 maanden wor                | Sessieduur<br>minder dan 1 minuut<br>den getoond.) | Uitgelogd?<br>nee |
| De laatste 6 bez<br>Datum<br>26-08-2016<br>(Alleen bezoeken i<br>Groep<br>Lesgroep<br>Van de groep ont<br>Nieuw wachtwo               | zoeken<br><u>Begintijd</u><br>11:55<br>in de afgelopen 3<br>In deze groot<br>tkoppelen<br>bord | Eindtijd<br>11:56<br>3 maanden wor                | Sessieduur<br>minder dan 1 minuut<br>den getoond.) | Uitgelogd?<br>nee |
| De laatste 6 bez<br>Datum<br>26-08-2016<br>(Alleen bezoeken i<br>Groep<br>Lesgroep<br>Van de groep ont<br>Nieuw wachtwo<br>Wachtwoord | zoeken<br>Begintijd<br>11:55<br>In de afgelopen 3<br>In deze groo<br>tkoppelen                 | Eindtijd<br>11:56<br>3 maanden wor                | Sessieduur<br>minder dan 1 minuut<br>den getoond.) | Uitgelogd?<br>nee |

Je kunt de naam en de gebruikersnaam van deelnemers niet aanpassen. De deelnemer kan dat zelf als hij inlogt op *Oefenen.nl*. Hij kan ook zelf zijn wachtwoord wijzigen.

#### Deelnemer uit de groep verwijderen

Als je de deelnemer in een andere groep wilt zetten, kies je in het uitklapscherm de nieuwe groep. Klik dan op 'In deze groep plaatsen'.

Klik op de knop 'Van de groep ontkoppelen' om de deelnemer uit de licentie te verwijderen. Je volgt de deelnemer dan niet meer. De deelnemer kan nog wel zelf met zijn gegevens inloggen en oefenen op *Oefenen.nl.* Zijn resultaten blijven bewaard.

#### Nieuw wachtwoord

Als een deelnemer zijn wachtwoord is vergeten, kun je een nieuw wachtwoord aanmaken. Vul een wachtwoord in en klik op 'Opslaan'. De deelnemer kan zelf zijn wachtwoord weer aanpassen op *Oefenen.nl*.

#### Resultaten programma's bekijken

Onder 'Resultaten zie je de resultaten die een cursist voor een programma heeft behaald. Kies in het uitkapscherm voor een specifiek programma of voor alle programma's.

| Resultaten                                                |                                                                 |       |
|-----------------------------------------------------------|-----------------------------------------------------------------|-------|
| Programma                                                 |                                                                 |       |
| Gezond Praten met je dokter                               |                                                                 |       |
| Gezond Praten met je dokter                               |                                                                 |       |
|                                                           |                                                                 |       |
| Hoofdstuk                                                 | Module                                                          | Score |
| Hoofdstuk<br>Hoofdstuk 1.                                 | Module<br>Introductie                                           | Score |
| Hoofdstuk<br>Hoofdstuk 1.<br>Hoofdstuk 2.                 | Module<br>Introductie<br>Een luisterend oor                     | Score |
| Hoofdstuk<br>Hoofdstuk 1.<br>Hoofdstuk 2.<br>Hoofdstuk 3. | Module<br>Introductie<br>Een luisterend oor<br>Twee durven meer | Score |

#### Resultaten Leerroutes bekijken

Onder 'Leerroutes' zie je de resultaten die de cursist heeft behaald in de leerroute. Wissel met het uitklapvenster naar een andere leerroute.

| Leerroutes                             |                                |                                                                                                    |
|----------------------------------------|--------------------------------|----------------------------------------------------------------------------------------------------|
| Leerroute Digitale vaardigheden (3)nie | uw 🕈                           |                                                                                                    |
| Lessen                                 |                                |                                                                                                    |
| Les 1                                  |                                |                                                                                                    |
| Sectie                                 | Onderdeel                      | Resultaat                                                                                                    |
| Sociale media op een rijtje            | Introductie                    |                                                                                                    |
| Sociale media op een rijtje            | Facebook                       | *                                                                                                    |
| Sociale media op een rijtje            | WhatsApp                       |                                                                                                    |
| Sociale media op een rijtje            | Skype                          | Image: A state of the state of the state |
| Sociale media op een rijtje            | Instagram                      | Image: A state of the state of the state |
| Sociale media op een rijtje            | YouTube                        | Image: A state of the state of the state |
| Sociale media op een rijtje            | Pinterest                      |                                                                                                    |
| Sociale media op een rijtje            | Twitter                        | Image: A state of the state of the state |
| Sociale media op een rijtje            | LinkedIn                       |                                                                                                    |
| NTR Academie                           | Introductie Wijzer op internet |                                                                                                    |
| NTR Academie                           | Mogelijkheden van internet     |                                                                                                    |
| Extra                                  | Wat is RSI?                    |                                                                                                    |

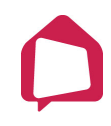

# 5 Medialinks

Klik links in het menu op 'Medialinks'. Dat zijn webpagina's die je in een leerroute kunt aanbieden aan je deelnemers. Als je op het icoon met de pijl klikt, opent de webpagina.

| Medialinks                                                                                                    |                       |  |  |
|----------------------------------------------------------------------------------------------------|-----------------------|--|--|
| Hieronder zie je een lijst met medialinks. Dat zijn webpagina's die je in een Toon allemaal<br>leerroute kunt aanbieden aan je deelnemers. Als je op het icoon met de pijl klikt, opent de webpagina. De<br>beheerder kan medialinks toevoegen in de Beheeromgeving. |                       |  |  |
| In de handleiding Volgsysteem lees je hoe je medialinks als                                                                                                    | s huiswerk toevoegt.  |  |  |
| Titel                                                                                                    | Categorie             |  |  |
| filmpje over internet 🗷                                                                                                    | Digitale vaardigheden |  |  |
| Forum 🗷                                                                                                    | Overig                |  |  |
| Inloggen voor huiswerk extra materiaal?                                                                                                    | Overig                |  |  |
| NTR-schulden                                                                                                    | Extra informatie      |  |  |
| test 🔄                                                                                                    | Overig                |  |  |
| test 🦉                                                                                                    | test                  |  |  |
| Wat is ETV.nl?                                                                                                    | Extra informatie      |  |  |
| werkblad 🗷                                                                                                    | Extra informatie      |  |  |
| Werkboek LS 1                                                                                                    | Overig                |  |  |

Je kunt een medialink als huiswerk toevoegen aan een leerroute. Hoe je dat doet lees je in het volgende hoofdstuk over leerroutes. Dit is alleen een overzicht met alle beschikbare medialinks.

Gebruik het uitklapvenster om een categorie te selecteren of om alles te tonen.

### 6 Leerroutes

Klik links in het menu op 'Leerroutes'. Je kunt dan leerroutes aanmaken en bewerken:

| Leerro       | outes        |           |               |                   |  |
|--------------|--------------|-----------|---------------|-------------------|--|
| Nieuwe       | leerroute    |           |               |                   |  |
| Naam         | Begindatum   | Einddatum | Aantal lessen | Aantal deelnemers |  |
| Er zijn geel | n leerroutes |           |               |                   |  |

Klik op de knop 'Nieuwe leerroute' om een leerroute aan te maken. Je komt dan in dit scherm:

| Naam *                 |                |   |
|------------------------|----------------|---|
| Gebaseerd              | op arrangement |   |
| [Geen]                 |                | 4 |
| Begindatum             | *              |   |
| 26-08-2016             | 3              |   |
| Einddatum <sup>•</sup> | *              |   |
|                        |                |   |

De leerroutes zijn gebaseerd op arrangementen die de beheerder of Oefenen.nl heeft aangemaakt. De arrangementen bestaan uit een serie lessen met een introductieles, huiswerk en aanvullend oefenmateriaal. Hier vind je bijvoorbeeld de leerroutes Digitale Vaardigheden. Kies in het uitklapvenster 'Gebaseerd op' op welk arrangement je je leerroute wilt baseren. Je kunt er ook voor kiezen om met een lege leerroute te starten en die zelf te vullen. Kies dan voor [Geen].

Vul de naam, begin- en einddatum in en klik op 'Opslaan'.

Je komt dan weer op de pagina 'Leerroutes' en ziet dat je leerroute is toegevoegd aan het overzicht.

| Leerroutes     | 6          |            |               |                   |          |
|----------------|------------|------------|---------------|-------------------|----------|
| Nieuwe leerrou | ite        |            |               |                   |          |
| Naam           | Begindatum | Einddatum  | Aantal lessen | Aantal deelnemers |          |
| Leerroute taal | 26-08-2016 | 20-02-2020 | 1             | 0                 | $\times$ |

Klik op de naam van je leerroute om die te bekijken, aan te passen en toe te kennen aan deelnemers.

| Leerroute taal                              |                   |
|---------------------------------------------|-------------------|
| Aantal lessen<br>12                         |                   |
| Begindatum<br>26-08-2016                    |                   |
| Einddatum<br>20-02-2020                     |                   |
| Introductietekst<br>Welkom bij de taalroute |                   |
| Aanpassen Toekennen Resultaten              |                   |
| Lessen                                      |                   |
| Les 1                                       |                   |
| Huiswerk                                    | Aantal onderdelen |
| Taalklas.nl: Eten                           | 1                 |
| Nog meer oefenen?                           | 1                 |
| Nieuw huiswerk                              |                   |
| Les 2                                       |                   |
| Huiswerk                                    | Aantal onderdelen |

Klik op de knop 'Aanpassen' als je de titel, het aantal lessen, de introductietekst of de begin- en einddatum wilt veranderen.

LET OP: Deelnemers zien een leerroute alleen in de periode tussen de begin- en einddatum in. Na de einddatum verdwijnt de leerroute, maar staat die nog wel in het Volgsysteem.

Klik op de knop 'Toekennen' om de leerroute toe te wijzen aan één of meer deelnemers.

Klik op de knop 'Resultaten' om te zien hoe je deelnemers vorderen met de leerroute.

#### Nieuw huiswerk toevoegen

Klik op de knop 'Nieuw huiswerk' om huiswerkonderdelen in de les toe te voegen, te verplaatsen of te verwijderen. Je komt dan in het volgende scherm:

| Huiswerk             |           |                      |
|----------------------|-----------|----------------------|
| Leerroute taal       |           |                      |
| Les 1 🗘              |           |                      |
| Naam *               |           | 1                    |
|                      |           |                      |
| [kies een programma] | Meer info |                      |
| Hoofdstuk/Categorie  | Onderdeel | #                    |
|                      |           |                      |
|                      |           |                      |
|                      |           |                      |
|                      |           |                      |
| loevoegen            |           |                      |
| Onderdelen           |           |                      |
|                      |           |                      |
|                      |           |                      |
|                      |           |                      |
| Verversen            |           | Aantal opdrachten: 0 |
| Opslaan Annuleren    |           |                      |

Kies met het uitklapvenster 'Les' de les waaraan je het huiswerk wilt toevoegen.

Geef het huiswerk een naam.

In het uitklapvenster 'Programma's en medialinks' kies je uit welk programma je een hoofdstuk of module met oefeningen wilt selecteren. Je kunt hier ook medialinks toevoegen, die staan als eerste in het uitklapscherm.

De verschillende onderdelen van dat programma of de medialinks verschijnen dan in het vak daaronder. Klik op een hoofdstuk om te selecteren. Je ziet of een hoofdstuk geselecteerd is, doordat er dan een vinkje voor staat. Klik dan op 'Toevoegen'.

De geselecteerde hoofdstukken staan nu ook in het tweede vak, 'Onderdelen'. Klik op de pijltjes vóór een huiswerkonderdeel om de volgorde aan te passen. Zet het vinkje voor een onderdeel uit en klik op verversen om dat huiswerk uit de lijst te verwijderen.

Klik op 'Opslaan'.

#### Naam aanpassen

Je kunt de naam van een huiswerkonderdeel aanpassen door op het icoon voor het onderdeel te klikken.

| Onderdelen                                          |                                                |           |
|-----------------------------------------------------|------------------------------------------------|-----------|
| 🕢 🖪 🛃 Lees en Schrijf! Algemeen Voeding Lezen       | Lees en Schrijf! Algemeen Voeding<br>Lezen     | 5         |
| Lees en Schrijf! Algemeen Voeding Schrijven         | Lees en Schrijf! Algemeen Voeding<br>Schrijven | 8         |
| I I I Lees en Schrijf! Algemeen Voeding Spelling    | Lees en Schrijf! Algemeen Voeding<br>Spelling  | 4         |
| 🕢 🚺 🖬 🖾 Lees en Schrijf! Algemeen hoofdstuk 4 Video | Lees en Schrijf! Algemeen hoofdstuk<br>4 Video | 0         |
|                                                     |                                                |           |
|                                                     |                                                |           |
| Verversen                                           | Aantal opdra                                   | ichten: 1 |
|                                                     |                                                |           |

LET OP: Deelnemers zien de leerroute pas als je de leerroute aan ze hebt toegekend. Klik daarvoor op de knop 'Toekennen'.

# 7 Extra materiaal

Bij een aantal programma's op *Oefenen.nl* is extra materiaal dat je kunt printen.

Klik links in het menu op 'Extra materiaal' voor een overzicht van alle beschikbare documenten. Er zijn bijvoorbeeld docentenhandleidingen, werkbladen en lesbrieven. Het materiaal is verdeeld over twee pagina's:

- Programma's: Materiaal bij programma's op Oefenen.nl;
- Overig: Ander materiaal.

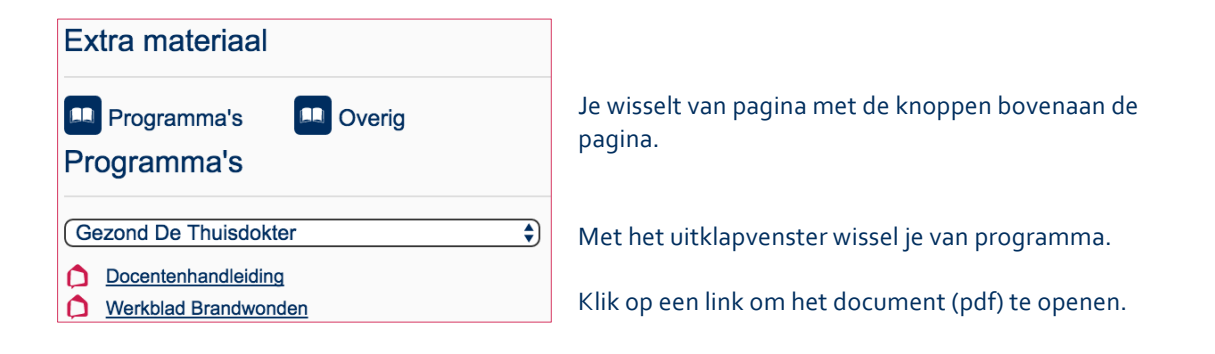

## 8 Groepsresultaten

#### Resultaten van een groep

Klik links in het menu op 'Groepsresultaten' om de resultaten van de hele groep te bekijken. De grijze vakjes worden groen of rood als deelnemers oefeningen hebben gemaakt.

| Resultaten                               |             |                  |
|------------------------------------------|-------------|------------------|
| Lesgroep Verversen                       |             |                  |
| Lesgroep                                 |             |                  |
| Programma<br>Klik & Tik. Samen op 't web | \$          |                  |
| Hoofdstuk                                | Module      | Gemiddelde Score |
| De sociale media op een rijtje           | Introductie |                  |
| De sociale media op een rijtje           | Facebook    |                  |
| De sociale media op een rijtje           | WhatsApp    |                  |
| De sociale media op een rijtje           | Skype       |                  |
| De sociale media op een rijtje           | Instagram   |                  |
| De sociale media op een rijtje           | YouTube     |                  |
| De sociale media op een rijtje           | Pinterest   |                  |
| De sociale media op een rijtje           | Twitter     |                  |
| Keuze maken tussen sociale media         | Introductie |                  |
| Keuze maken tussen sociale media         | Facebook    |                  |

De resultaten worden elke nacht geactualiseerd. Klik op 'Verversen' om de resultaten meteen binnen te halen.

Gebruik het uitklapvenster om van programma te wisselen of om alle programma's te tonen.

#### Resultaten van een deelnemer

Je vindt hier geen resultaten van een individuele deelnemer. Daarvoor klik je links in het menu op 'Deelnemers' en dan op de naam van een deelnemer (Hoofdstuk 4 Deelnemers).

# 9 Berichten

Klik links in het menu op 'Berichten' om berichten te sturen naar deelnemers in je groep(en) en om berichten te lezen. Je ontvangt in deze berichtenbox ook vragen van deelnemers als ze oefenen op één van de oefensites en klikken op de knop 'Help'.

Je ziet in het linker menu of je nieuwe berichten hebt. Dan zie je achter 'Berichten' het aantal ongelezen berichten.

| Berichten                            |          |           |  |
|--------------------------------------|----------|-----------|--|
| Nieuw bericht                        | erzonden |           |  |
| Ontvangen                            |          |           |  |
| Onderwerp                            | Van      | Verzonden |  |
| U hebt nog geen ontvangen berichten. |          |           |  |

Klik op de knop 'Nieuw bericht' om een nieuw bericht te versturen. Je krijgt dan een leeg berichtenscherm.

| Nieuw bericht                                            | Kies in het uitklanvenster                                                  |
|----------------------------------------------------------|-----------------------------------------------------------------------------|
| Aan 🗘                                                    | de deelnemer aan wie je<br>het bericht wilt sturen. Je<br>kunt maar aan één |
| Onderwerp                                                | persoon tegelijk een<br>bericht versturen.                                  |
| Tekst 🙂 🕾 🙁 😳 😳 😌 😆                                      | Typ een onderwerp en<br>tekst.                                              |
| Hoi <sup>😂</sup> ,                                       |                                                                             |
| Welkom in mijn groep. We gaan weer hard werken dit jaar. |                                                                             |
| Stuur me een berichtje als je iets wilt vragen.          |                                                                             |
| Verzenden                                                | Klik op 'Verzenden' om het<br>bericht te versturen.                         |

### 10 Forum

Klik links in het menu op 'Forum' om een discussie te starten, te volgen en om te reageren op anderen. Als er een nieuw bericht in het forum is geplaatst zie je een getal staan in het linkermenu achter 'Forum'.

| Forum                    |                                   |          |                 |  |
|--------------------------|-----------------------------------|----------|-----------------|--|
| Lesgroep 🖨               |                                   |          |                 |  |
| Nieuw onderwerp          |                                   |          |                 |  |
| Onderwerp                | Gestart door                      | Reacties | Laatste reactie |  |
| Er zijn nog geen onderwe | rpen in het forum van deze groep. |          |                 |  |

#### Een discussie starten

Discussies zijn zichtbaar voor de hele groep. Selecteer een groep en klik op 'Nieuw onderwerp' om een discussie te starten.

| Nieuw onderwerp                          |  |
|------------------------------------------|--|
| Onderwerp                                |  |
| Stel jezelf even voor.                   |  |
| Tekst 😳 😷 🙄 😳 😳 😢                        |  |
| Zeg in een paar zinnen iets over jezelf. |  |
|                                          |  |
| Verzenden                                |  |

Typ een onderwerp en tekst en klik op 'Verzenden' om het nieuwe onderwerp in het forum te plaatsen.

De nieuwe discussie staat nu in het forum:

| Forum                  |              |          |                     |
|------------------------|--------------|----------|---------------------|
| Lesgroep 🖨             |              |          |                     |
| Nieuw onderwerp        |              |          |                     |
| Onderwerp              | Gestart door | Reacties | Laatste reactie     |
| Stel jezelf even voor. | Naam docent  | 0        | 26-08-2016 15:11:38 |

#### Reageren op een discussie

Klik op het onderwerp van een discussie om die te openen.

| Stel jezelf ever                   | i voor.                                  |  |
|------------------------------------|------------------------------------------|--|
| Naam                               | Bericht                                  |  |
| Naam docent<br>26-08-2016 15:11:38 | Zeg in een paar zinnen iets over jezelf. |  |
| Plaats een reactie                 |                                          |  |
|                                    | 0000000000                               |  |
|                                    |                                          |  |
|                                    |                                          |  |
|                                    |                                          |  |
| Verzenden                          |                                          |  |
| Torzondon                          |                                          |  |

Je kunt discussies en onderliggende reacties verwijderen met het kruisje rechts achter een bericht. Deelnemers kunnen dat niet.

Typ je reactie in het tekstveld en klik op 'Verzenden' om je reactie te plaatsen in het forum.

# 11 Chat

Klik in het linkermenu op 'Chat' om direct met deelnemers van een groep te communiceren.

| Chat     |  |
|----------|--|
| Naam     |  |
| Lesgroep |  |

Klik op de naam van een groep om te chatten.

| Chat met Lesgroep                                                                                                    |                                              |
|----------------------------------------------------------------------------------------------------|----------------------------------------------|
| Chat met de deelnemers van deze groep.                                                                                                    |                                              |
| Kies een kleur: 🚺 👤 👤 🌒 🌒 🌒 🌒 🌒                                                                                                    |                                              |
|                                                                                                    | Ingelogd<br>Ton Smit ×<br>Docent Naam docent |
| Correction Correction |                                              |

In het grote vak lees je de conversatie. Er is nu nog geen bericht geplaatst, dus is het nog leeg.

In het vak rechts zie je wie op *Oefenen.nl* is ingelogd en dus mee kan doen in de chat. Iedereen kan bovenin een kleur kiezen, zodat makkelijk zichtbaar is wie wat schrijft.

In het tekstvak onderin kun je je bericht typen. Typ Enter of klik op 'Verzenden' om het bericht te plaatsen in het vak erboven.

Alle deelnemers in de groep kunnen dat nu ook lezen.

# 12 Koppelverzoeken

Sommige deelnemers hebben al een gebruikersnaam en wachtwoord op *Oefenen.nl*. Je kunt die deelnemers en hun resultaten aan je groep toevoegen, ofwel koppelen. Klik links in het menu op 'Koppelverzoeken.

| Koppelverz                                                                                                    | coeken                     |                                                      |        |
|----------------------------------------------------------------------------------------------------|----------------------------|------------------------------------------------------|--------|
| Gebruik deze link om deelnemers aan een van je groepen te koppelen:<br>http://oefenen.nl/koppel/index/12/Organisatie PPA |                            | Totaal accounts: 101<br>Totaal accounts gebruikt: 28 |        |
| <b>Deelnemer</b><br>Er zijn geen koppelve                                                                                | Gebruikersnaam<br>rzoeken. | Koppelen aan groep                                   | Opties |

Als je op de link klikt, kom je op een speciale inlogpagina op *Oefenen.nl.* Geef deze link en de groepsnaam door aan de deelnemer of vul het formulier samen in.

| Oefenen.nl      | Programma's                                                                                                  | Over ons  | Bestellen                 | FAQ         | Inloggen      |
|-----------------|----------------------------------------------------------------------------------------------------|-----------|---------------------------|-------------|---------------|
| We leren altijd | Koppelverzoek O<br>Geef hieronder je gebruike<br>groep.<br>Gebruikersnaam<br>Wachtwoord<br>Groep<br>Lesgroep | rganisati | e PPA<br>twoord om je acc | ount te kop | pelen met een |
|                 |                                                                                                    |           |                           |             |               |

De deelnemer logt in met zijn eigen gegevens en kiest de juiste Groepsnaam. Hij klikt dan op 'Versturen' om het koppelverzoek naar je te sturen.

Ga weer naar de pagina 'Koppelverzoeken' in het Volgsysteem. Je ziet dat het verzoek van de deelnemer nu in de lijst staat. Als de pagina nog openstond, moet je die eerst verversen om nieuwe verzoeken te zien. Dat doe je door links in het menu nogmaals op 'Koppelverzoeken' te klikken.

| Koppelver                             | rzoeken                                                 |                                                   |                                                      |
|---------------------------------------|---------------------------------------------------------|---------------------------------------------------|------------------------------------------------------|
| Gebruik deze lin<br>http://oefenen-te | nk om deelnemers aan een<br>est.emmia.nl/koppel/index/* | van je groepen te koppelen:<br>12/Organisatie PPA | Totaal accounts: 101<br>Totaal accounts gebruikt: 32 |
| Deelnemer                             | Gebruikersnaam                                          | Koppelen aan groep                                | Opties                                               |
|                                       | Anna Mulder                                             | Lesgroep                                          | <u>Toezeggen</u> <u>Afwijzen</u>                     |

Klik op 'Toezeggen' om de deelnemer aan je groep toe te voegen.

Je kunt nu huiswerk voor de deelnemer klaarzetten en zijn vorderingen volgen. Ook zie je alle resultaten die hij al eerder heeft behaald.

# 13 Help

Help

Met vragen en problemen op *Oefenen.nl* en in het Volgsysteem kunt u terecht bij de beheerder van uw organisatie. Zijn gegevens staan in het menu links onderaan bij 'Help'.

| Voor hulp bij het gebruik van het Volgsysteem kun je terecht bij de beheerder van je organisatie. |
|---------------------------------------------------------------------------------------------------|
| Naam<br>Naam beheerder                                                                            |
| <b>Telefoonnummer</b><br>(011) 11 11 11 11                                                        |
| E-mailadres<br>naam.beheerder@organisatie.com                                                     |
| Jeen contact en met ie bebeerder                                                                  |

Neem contact op met je beheerder:

- als je vragen hebt over het Volgsysteem;
- als het Volgsysteem niet goed werkt;
- als je een probleem tegenkomt op Oefenen.nl;
- als je opmerkingen hebt over de inhoud van een leerroute;
- als je opmerkingen hebt over de inhoud van de introductietekst;
- als je je inloggegevens kwijt raakt;
- om je docentgegevens aan te passen;
- om je groepsgegevens aan te passen;
- om groepen te verwijderen of toe te voegen.

# 14 Wat zien je deelnemers op Oefenen.nl?

#### Inloggen

Deelnemers gaan gewoon naar *Oefenen.nl* en loggen in met de gegevens die zijn gekoppeld aan je Volgsysteem. Zorg dus dat je ze hun inloggegevens geeft of dat je hun gebruikersnaam en wachtwoord koppelt aan je groep met een koppelverzoek (hoofdstuk 11).

| Oefenen.nl<br>We leren altijd                                     | Programma's                                                                                                    | Over ons                                                               | Bestellen                                                              | FAQ                                     | Uitloggen |
|-------------------------------------------------------------------|----------------------------------------------------------------------------------------------------|------------------------------------------------------------------------|------------------------------------------------------------------------|-----------------------------------------|-----------|
| Home                                                              |                                                                                                    |                                                                        |                                                                        |                                         |           |
| O punten<br>tomsmit<br>Mijn profiel ><br>Ranglijst ><br>Mijn menu | Welkom tomsmi<br>organisatie PPA<br>Beste cursist,<br>Welkom bij het professioneel<br>Klik op 'Leerroute' om naar je<br>Heel veel plezier en succes m | t<br>plus account v<br>e huiswerk te g<br>et Oefenen.nl!               | van je organisatie<br>aan.                                             |                                         |           |
| Leerroute>Zelf oefenen>Resultaten>                                | Nieuw op Oefenen.nl<br>Het programma <u>Basis Int</u><br>Nederlands Ieren. Je Ieer<br>A1. Het zijn de meest voo                                       | <b>: Examen Ir</b><br>ourgering is vo<br>t 1.200 woord<br>orkomende wo | iburgering<br>for iedereen die<br>en die horen bij<br>oorden van het N | begint met<br>taalniveau<br>lederlands. |           |
| Berichten 1   >     Forum 1   >     Chat   >                      |                                                                                                    |                                                                        |                                                                        |                                         |           |

Uw deelnemers kunnen oefenen zoals ze gewend zijn door te klikken op de afbeelding linksonder.

Daarnaast hebben ze nu links een menu met extra mogelijkheden:

- Leerroute
- Berichten
- Forum
- Chat

Als u in het Volgsysteem het Forum en/of de Chat heeft uitgezet, dan is dat onderdeel nu niet zichtbaar voor uw deelnemers.

#### Leerroute

Als een deelnemer links in het menu op 'Leerroute' klikt, komt hij in zijn cursus.

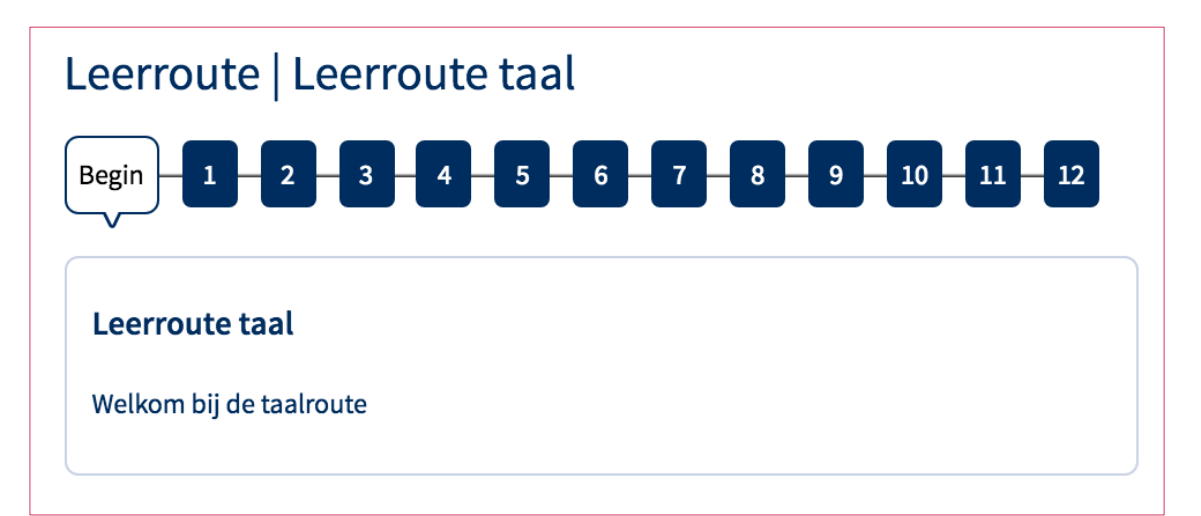

| 8 - 9 - 10 - | 11 - 12   |
|--------------|-----------|
| Resultaat    | Gedaan    |
|              |           |
|              |           |
|              |           |
|              |           |
|              | Resultaat |

Als de deelnemer op een onderdeel klikt, opent een nieuw scherm met de oefenmodule. Als alle oefeningen van het huiswerkonderdeel zijn gemaakt, sluit het scherm vanzelf en is de deelnemer weer terug op dit scherm. Het onderdeel is nu lichtgrijs en in de laatste kolom onder 'Gedaan' verschijnt een vinkje.

#### Resultaten

De deelnemer ziet het resultaat in zijn leerroute. Klik voor de resultaten van overige programma's op de knop 'Resultaten' links in het menu.

#### Berichten

Een deelnemer kan berichten ontvangen van en sturen naar de docent. Daarvoor klikt hij links in het menu op 'Berichten'. Hij ziet dan een lijst met ontvangen berichten.

| Berichten               |                    |             |    |
|-------------------------|--------------------|-------------|----|
| ● Ontvangen ○ Verzonden |                    |             |    |
| Ontvangen berichten     |                    | Nieuw beric | ht |
| Bericht                 | Van                | Ontvangen   |    |
| 🔀 Welkom                | Docent Naam docent | 26-08-2016  | Ŵ  |

Met de knop 'Nieuw bericht' rechtsboven de lijst opent de deelnemer een nieuw bericht. Om een bericht te lezen, klikt de deelnemer in de lijst op het onderwerp van een bericht.

| Ontvang          | en bericht Terug                                                                                                    |
|------------------|----------------------------------------------------------------------------------------------------|
| Onderwerp<br>Van | Welkom<br>Docent Naam docent                                                                                                    |
| Bericht          | Hoi 😑,<br>Welkom in mijn groep. We gaan weer hard werken dit jaar.<br>Stuur me een berichtje als je iets wilt vragen.                                                                                                    |
|                  | Image: Section of the section of the section of th |

#### Forum

Een deelnemer klikt links in het menu op 'Forum' voor een lijst met discussies.

| Forum                  |                    |          |                    |
|------------------------|--------------------|----------|--------------------|
|                        |                    | N        | ieuw onderwerp     |
| Onderwerp              | Gestart door       | Reacties | Laatste reactie    |
| Stel jezelf even voor. | Docent Naam docent | 0        | 26-08-2016   15:11 |

Een deelnemer kan zelf een onderwerp in het forum aanmaken met de knop 'Nieuw onderwerp' rechtsboven de lijst.

Een deelnemer opent een discussie door op het onderwerp in de lijst te klikken. Hij ziet dan het eerste onderwerp en alle eventuele reacties. Onder de berichten kan hij zelf zijn reactie toevoegen aan de discussie. Deze komt dan bovenaan te staan.

| Forum                                     | Terug                                    |
|-------------------------------------------|------------------------------------------|
| Onderwerp                                 | Stel jezelf even voor.                   |
| Afzender                                  | Bericht                                  |
| Docent Naam<br>docent<br>26-08-2016 15:11 | Zeg in een paar zinnen iets over jezelf. |
|                                           |                                          |
|                                           | Verzenden >                              |

#### Chat

Een deelnemer kan chatten met de andere deelnemers in de groep en met de docent als ze ingelogd zijn op *Oefenen.nl.* Hij klikt links in het menu op 'Chat'.

| Aanwezig                                                 |
|----------------------------------------------------------|
| <ul> <li>Docent Naam docent</li> <li>Tom Smit</li> </ul> |
|                                                          |
|                                                          |